## 簡単IC登録

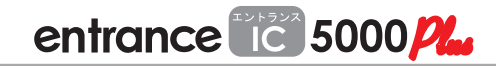

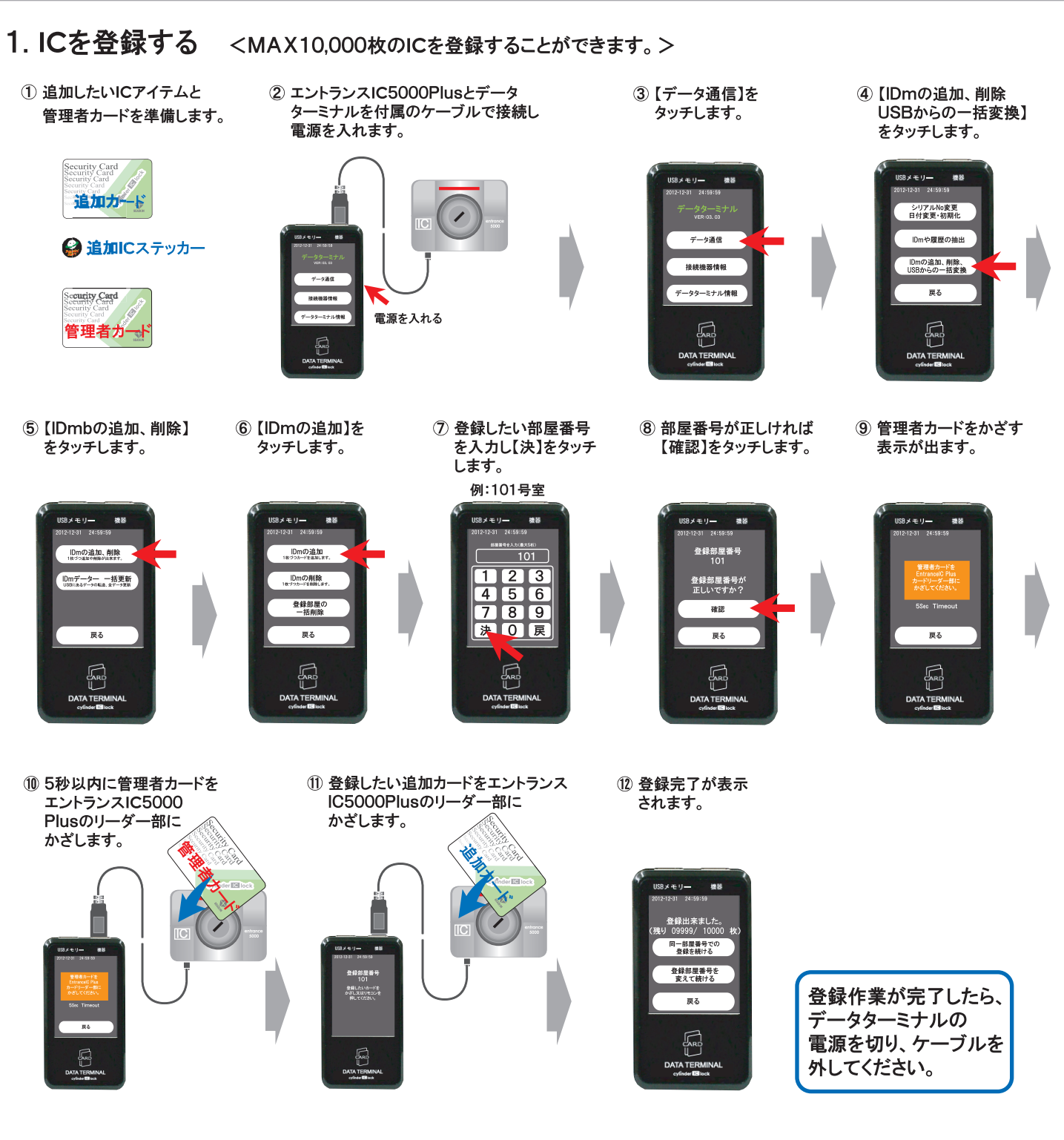

## 2. 続けてICを登録する

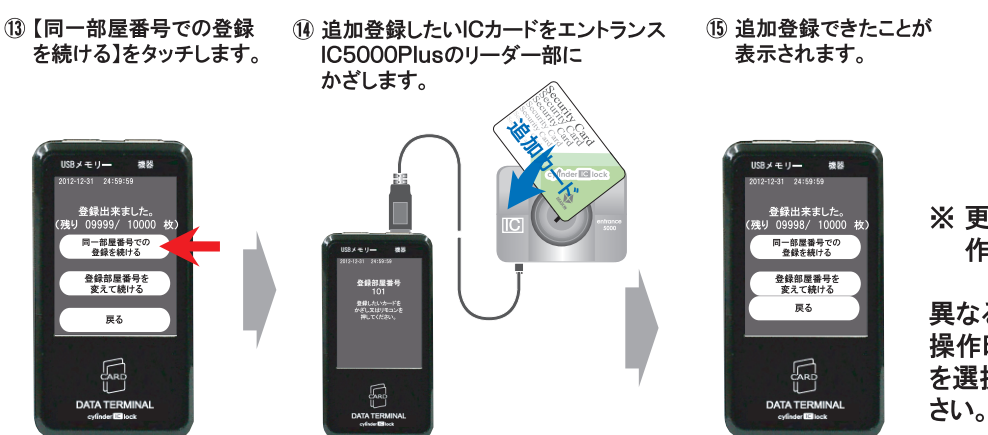

※ 更に追加登録する場合は、<sup>13</sup>~<sup>15</sup>の 作業を繰り返します。

異なる部屋にIC登録したい場合は、⑬の 操作時に【登録部屋番号を変えて続ける】 を選択し、⑦番からの手順で登録してくだ さい。

## 1.部屋のICを全部削除する

※1枚だけ削除する場合も、一度部屋のICを全部削除して、今後使用するICを再登録する必要があります。

① 管理者カードを準備します。

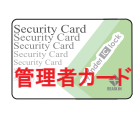

ターミナルを付属のケーブルで接続し 電源を入れます。

② エントランスIC5000Plusとデータ

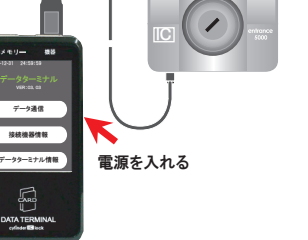

 ③【データ通信】を タッチします。

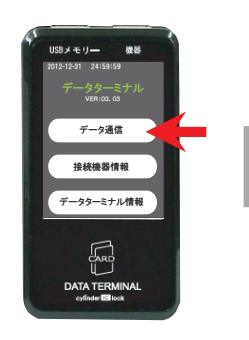

⑧ 部屋番号が正しければ 【確認】をタッチします。

 ④【IDmの追加、削除 USBからの一括変換】
をタッチします。

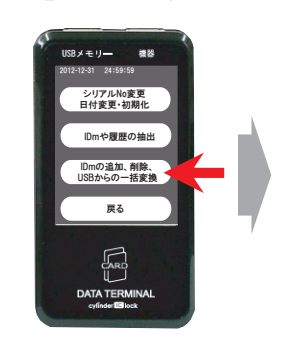

 管理者カードをかざす 表示が出ます。

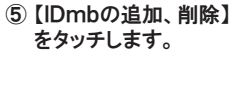

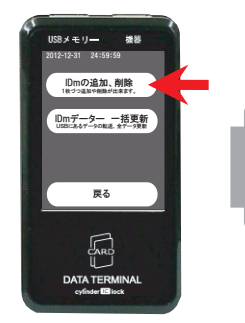

10 5秒以内に管理者カードを

エントランスIC5000

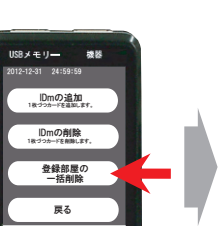

⑥【登録部屋の一括削除】

をタッチします。

R

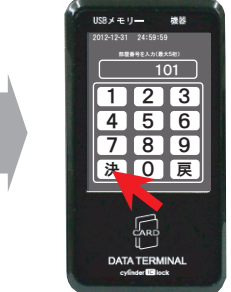

⑦ 削除したい部屋番号

します。 例:101号室

を入力し【決】をタッチ

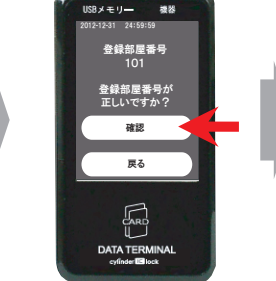

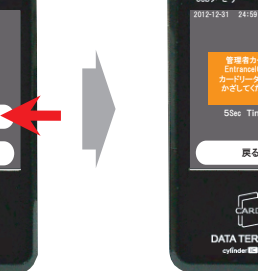

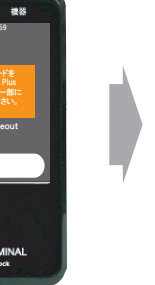

 削除完了が表示 されます。

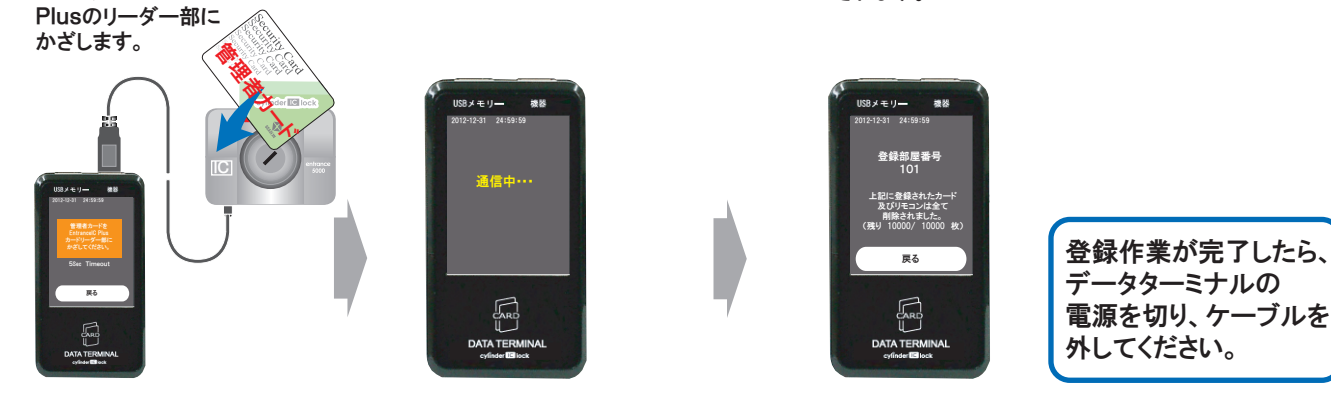

## 2.使用するICを再登録する

「簡単IC登録」の手順に従い、継続してご使用するICを登録してください。

① 通信中が表示されます。